### TICKETTE: FENTER OS 08 021 CLIENTE SEDESOQ AJUSTES REGISTRO DE CAI

# 1.- ADMINISTRADOR

# 1.1 Separar el botón de "Crear Periodo" y ponerlo a la altura del título

| GESTOR DE    | CONVOCATO   | RIAS ANUALES   | DE REGISTRO  | D DE CAI'S     |                     |                        |                   |       |
|--------------|-------------|----------------|--------------|----------------|---------------------|------------------------|-------------------|-------|
|              |             |                |              |                |                     |                        | Crear per         | riodo |
| CONVOCATORIA | ORGANIZADOR | FECHA APERTURA | FECHA CIERRE | FECHA VIGENCIA | VER<br>CONVOCATORIA | REGLAS DE<br>OPERACIÓN | VER<br>DIRECTORIO | REI   |

#### 1.2 Crear reporte de Excel (Ver especificaciones)

| OLSTON DI   |                | ANOALL       | S-DE REGISTRO  |                     |                        |                   | Cr           | ear periodo |
|-------------|----------------|--------------|----------------|---------------------|------------------------|-------------------|--------------|-------------|
| ORGANIZADOR | FECHA APERTURA | FECHA CIERRE | FECHA VIGENCIA | VER<br>CONVOCATORIA | REGLAS DE<br>OPERACIÓN | VER<br>DIRECTORIO | REPORTE      | ELIMINAR    |
| SEDESOQ     | 22-11-2023     | 24-12-2023   | 24-12-2023     | ⇒                   | $\searrow$             | ⊖                 | $\mathbf{X}$ | 0           |

## 1.3 Inhabilitar todos los campos de "Guardar" el campo de "Infraestructura" tiene efecto de activo

| Seleccio | nar archivo Nc. | Cargar | ± × |
|----------|-----------------|--------|-----|
|          |                 |        |     |
|          |                 |        |     |
|          |                 |        |     |

1.4 Habilitar las notificaciones por mail del sistema para el usuario y administrador de acuerdo con la siguiente tabla: El mail a utilizar es el que esta registrado en el formulario de Mi Perfil en el apartado de Datos de Contacto 1

| No | Proceso                                   | Medio  | Emisor        | Destinatario  | Mensaje                                                                                                    |
|----|-------------------------------------------|--------|---------------|---------------|----------------------------------------------------------------------------------------------------|
| 1  | Rechazo de Solicitud<br>de Registro       | e-mail | Administrador | Usuario       | Atención Centro de Atención Infantil <b>"Nombre de la Organización"</b><br>Su solicitud de registro ha sido rechazada debido a los siguientes<br>motivos:<br><b>Texto que escribe el administrador</b><br>Ingrese a la plataforma para revisar la información<br>www.socialydigital.ort/formularioderegistro                                                                                            |
| 2  | Observaciones a<br>Solicitud de Registro  | e-mail | Administrador | Usuario       | Atención Centro de Atención Infantil <b>"Nombre de la Organización"</b><br>Su solicitud de registro ha sido observada con los motivos que se<br>enlistan a continuación, favor de solventarlos a la brevedad para poder<br>continuar con el proceso:<br><b>Texto que escribe el administrador</b><br>Ingrese a la plataforma para revisar la información<br>www.socialydigital.ort/formularioderegistro |
| 3  | Aprobación de<br>Solicitud de Registro    | e-mail | Administrador | Usuario       | Atención Centro de Atención Infantil <b>"Nombre de la Organización"</b><br>Su solicitud de registro ha sido aprobada. Ingrese a la plataforma para<br>obtener su constancia de CAI autorizado y continuar con el proceso.<br>Ingrese a la plataforma para revisar la información<br><u>www.socialydigital.ort/formularioderegistro</u>                                                                  |
| 4  | Solicitud de<br>aprobación de<br>Registro | e-mail | Usuario       | Administrador | Atención Administrador, el Centro de Atención Infantil <b>"Nombre de la Organización"</b> Ha solicitado la revisión de su registro. Favor de ingresar a Social y Digital para atender el requerimiento.<br>www.socialydigital.ort/formularioderegistro                                                                                                    |
| 5  | Solicitud de revisión<br>de observaciones | e-mail | Usuario       | Administrador | Atención Administrador, el Centro de Atención Infantil <b>"Nombre de la Organización"</b> Ha solventado las observaciones a su solicitud de registro. Favor de ingresar a Social y Digital para atender el requerimiento.<br>www.socialydigital.ort/formularioderegistro                                                                                                    |

1.5 Habilitar las notificaciones por whats app o mensaje de texto del sistema para el usuario y administrador de acuerdo con la siguiente tabla: El telefono a utilizar es el que está registrado en el formulario de Mi Perfil en el apartado de Datos de Contacto 1

| No | Proceso                                   | Medio                                 | Emisor        | Destinatario | Mensaje                                                                                                    |
|----|-------------------------------------------|---------------------------------------|---------------|--------------|----------------------------------------------------------------------------------------------------|
| 1  | Rechazo de Solicitud<br>de Registro       | Whats<br>app /<br>Mensaje<br>de Texto | Administrador | Usuario      | Atención Centro de Atención Infantil <b>"Nombre de la Organización"</b><br>Su solicitud de registro ha sido rechazada. Ingrese a la plataforma para<br>conocer los motivos.<br>www.socialydigital.ort/formularioderegistro                                                                                                    |
| 2  | Observaciones a<br>Solicitud de Registro  | Whats<br>app /<br>Mensaje<br>de Texto | Administrador | Usuario      | Atención Centro de Atención Infantil <b>"Nombre de la Organización"</b><br>Su solicitud de registro ha sido observada con los motivos que se<br>enlistan a continuación, favor de solventarlos a la brevedad para poder<br>continuar con el proceso:<br><b>Texto que escribe el administrador</b><br>Ingrese a la plataforma para revisar la información<br><u>www.socialydigital.ort/formularioderegistro</u> |
| 3  | Aprobación de<br>Solicitud de Registro    | Whats<br>app /<br>Mensaje<br>de Texto | Administrador | Usuario      | Atención Centro de Atención Infantil <b>"Nombre de la Organización"</b><br>Su solicitud de registro ha sido aprobada. Ingrese a la plataforma para<br>obtener su constancia de CAI autorizado y continuar con el proceso.<br><u>www.socialydigital.ort/formularioderegistro</u>                                                                                                    |
| 4  | Solicitud de<br>aprobación de<br>Registro | Whats<br>app /<br>Mensaje<br>de Texto | Administrador | Usuario      | Atención Administrador, el Centro de Atención Infantil <b>"Nombre de la Organización"</b> Ha solicitado la revisión de su registro. Favor de ingresar a Social y Digital para atender el requerimiento.<br><u>www.socialydigital.ort/formularioderegistro</u>                                                                                                    |
| 5  | Solicitud de revisión<br>de observaciones | Whats<br>app /<br>Mensaje<br>de Texto | Administrador | Usuario      | Atención Administrador, el Centro de Atención Infantil <b>"Nombre de la Organización"</b> Ha solventado las observaciones a su solicitud de registro. Favor de ingresar a Social y Digital para atender el requerimiento.<br>www.socialydigital.ort/formularioderegistro                                                                                                    |

1.6 Permitir que el Super Administrador pueda cambiar de estados del formulario (Agregar una función como puerta trasera) Esto debido a que "siempre existe la excepción"

|          | <b>A</b> social      |              |                                                                                                    | <b>Q</b> ~ | Ð        |
|----------|----------------------|--------------|----------------------------------------------------------------------------------------------------|------------|----------|
|          | digita               |              | Seleccionar archivo Ninguno archivo selec.                                                                      |            | ±        |
|          |                      |              | Copia del comprobante de domicilio del inmueble donde se presta el servicio de atención y cuidado infantil      |            | _        |
| $\Delta$ | CASA                 | $\sim$       | Seleccionar archivo Ninguno archivo selec.                                                                      |            | <b>±</b> |
| 0        | GESTOR DE USUARIOS   | $\checkmark$ | Copia del documento con el que se acredite la representación legal                                              |            |          |
|          |                      | Ť            | Seleccionar archivo Ninguno archivo selec.                                                                      |            | <b>±</b> |
|          | SERVICIOS SOCIAL Y   |              | Copia del docuemnto que acredite la inscripción en el Registro Estatal de Centros de Atención Infantil (RECAIQ) |            |          |
| *        | DIGITAL              | $\sim$       | Seleccionar archivo Ninguno archivo selec.                                                                      |            |          |
|          |                      |              | Licencia de Funcionamiento                                                                                      |            |          |
| •        | PLATAFORMA           |              | Seleccionar archivo Ninguno archivo selec.                                                                      |            | ±        |
| G        | PARTICIPACIÓN SOCIAL | $\checkmark$ | Visto bueno de Protección Civil                                                                                 |            |          |
|          |                      |              | Seleccionar archivo Ninguno archivo selec.                                                                      |            | ±        |
| 0        | PLATAFORMA ESTANCIAS | $\checkmark$ | Reglamento del Centro de Atención Infantil                                                                      |            |          |
| Ŭ        | INFANTILES           |              | Seleccionar archivo Ninguno archivo selec.                                                                      |            |          |
| ۲        | PLATAFORMA JAPEQ     | $\sim$       | Enviar formularios                                                                                              |            |          |
| 8        | PLATAFORMA DIF       | $\checkmark$ |                                                                                                    |            |          |

### <mark>2.- USUARIO</mark>

2.1 Igualar el tamaño del aviso de Estatus con el Botón "Perfil de la Organización"

|                                              |                      |                       |                  |                  |            |                         | TILLU                        |
|----------------------------------------------|----------------------|-----------------------|------------------|------------------|------------|-------------------------|------------------------------|
| TODO                                         | S AVANZAM            | os                    | - X              | 5                | <b>べ</b> い | うれん                     | いっかん                         |
| Panel de información<br>Comentarios y Observ | vaciones del Adminis | strador: Ha que solve | ntar las siguien | tes obeservacior | nes.       | Estatus:<br>Observación | Perfil de la<br>organización |
| Solicitud registro                           | Infraestructura      | Colaboradores         | Operación        | Capacidad        | Documentos | Salir                   |                              |

## 2.2 Disminuir el espacio de los campos del formulario con el botón de guardar y del botón de guardar con el pie de página."

| ~  | Entre que calles * Calle posterior * dd dd                                                                                                    |  |
|----|----------------------------------------------------------------------------------------------------|--|
| ~  | Descripción de la ubicación *<br>didd                                                                                                    |  |
| ~  | Guardar                                                                                                    |  |
| ų  |                                                                                                    |  |
|    | Secretaria de Desarrollo Social del Estado de Querétaro<br>Cto. Moisés Solana #171, Colonia Balaustradas.<br>C.P. 76079. Santiago de Querétaro, Qro. |  |
| ar | 🌲 🚍 📄 💁 💁 💀 🐖 🥵 🗴 📰 📑 🕓 🔼 🔺 👘 🕲                                                                                                    |  |

2.3 En el Formulario de Infraestructura, realizar la reubicación de la primera parte de los campos como se muestra a continuación:

| raestructura                                              | A                                                     |
|-----------------------------------------------------------|-------------------------------------------------------|
| 1. Propiedad del Inmueble<br>1234567891                   | 2. Numero de niveles del inmueble<br>1234567891       |
| 3. Metros cuadrados para el servicio<br>1234567891        | 4. Capacidad de personas en el inmueble<br>1234567891 |
| 3. ¿El servicio se presta en Iplantas altas?              | ● Si ◯ No                                             |
| 6. ¿El inmueble cuenta con número telefónico funcionando? | Si O No     1234567891                                |

2.4 En el formulario de colaboradores reubicar los campos como se muestra a continuación y agregar el título de "Registre el número de empleados por puesto"

|                                                          |         | ा SI - Señale el nún | nero de personas contratadas |  |
|----------------------------------------------------------|---------|----------------------|------------------------------|--|
| 1. ¿Cuenta con personal para la prestación del servicio? | Si O No | 5                    |                              |  |
| Registre el número de empleados por puesto               |         |                      |                              |  |
| Agregar puesto                                           |         |                      | + Cantidad                   |  |
| Agregar puesto                                           |         | Cantidad             | Modificar                    |  |
| Directora                                                |         | 1                    | Wiodifical                   |  |

2.5 En el formulario de operación y verificación reubicar los campos como se muestra a continuación y agregar el título de "Registre las áreas de servicio con las que cuenta el centro"

| Operación Y Verificación                                               |                                     |
|------------------------------------------------------------------------|-------------------------------------|
| 1. Indique los días que presta el servicio                             |                                     |
| Agregar dia                                                            |                                     |
| 2. Enliste los servicios que ofrece su estancia infantil               |                                     |
| Nombre del servicio                                                    | +                                   |
| 3. ¿Cuenta con juguetes y material didáctico apropiados para la ateria | de las niñas y niños? O Si 💿 No     |
| 4 Registre las áreas de servicio con las que opera el centro           | -                                   |
| Agregar área de servicio Cantidad                                      | Seleccionar archivo Ningun selec. + |
| 4. ¿Cuál es el monto mensual por la prestación del servicio?           |                                     |
|                                                                        | \$0000.00                           |
| 5. ¿Cuenta con reglamento interno de la instancia infantil?            | ◯ Si ◯ No                           |

2.6 En el formulario Capacidad de atención, en el título poner la letra D en minúscula y reubicar el cuadro de disponibilidad por edades.

| Actualmente, ¿Cuántos lugares para niños tiene disponible? | 0000 * |        |                |               |
|------------------------------------------------------------|--------|--------|----------------|---------------|
|                                                            | 20     |        |                |               |
| ¿Cuál es el rango de edad de atención en su centro?        | Desde  |        | Hasta          |               |
|                                                            | 2      |        | 8              |               |
| . Señale por edades los lugares que tiene disponibles      |        |        |                | $\mathcal{M}$ |
|                                                            |        | Edades | Disponibilidad |               |
|                                                            |        | 0      |                |               |
|                                                            |        | 1      |                |               |
|                                                            |        | 2      | 7              |               |
|                                                            |        | 3      | 4              |               |
|                                                            |        | 4      |                |               |
|                                                            |        | 5      |                |               |
|                                                            |        |        |                |               |

2.7 Que cuando el usuario inicie un nuevo registro, el sistema abra el formulario en estado edición trayendo la información registrada en la última convocatoria, esto para evitar que tenga que llenar todos los campos y que solo actualice.

| ≡                                                                                                    |                 |                                        |                                                                                 |            |            |                                                  | de - | 8 |
|----------------------------------------------------------------------------------------------------|-----------------|----------------------------------------|---------------------------------------------------------------------------------|------------|------------|--------------------------------------------------|------|---|
|                                                                                                    |                 |                                        |                                                                                 |            |            |                                                  |      |   |
| Solicitud registro                                                                                                    | Infraestructura | Colaboradores                          | Operación                                                                       | Capacidad  | Documentos | Salir                                            |      |   |
| Solicitud De Re                                                                                                    | gistro          |                                        |                                                                                 |            |            |                                                  |      |   |
| Nombre del CAI                                                                                                    |                 |                                        |                                                                                 | Figura leg | al         |                                                  |      |   |
| FUNDACIÓN ENTER                                                                                                    |                 |                                        |                                                                                 | I.A.P.     |            |                                                  |      |   |
| Nombre *                                                                                                    | ntante General  | Prim                                   | er apellido *                                                                   |            |            | Segundo apellido *                               |      |   |
|                                                                                                    | ntante General  | Prim                                   | er apellido *                                                                   |            |            | Segundo apellido *                               |      |   |
| Nombre *                                                                                                    | ntante General  | Prim                                   | er apellido *                                                                   |            |            | Segundo apellido *<br>MARQUEZ                    |      |   |
| Nombre *<br>JUAN CARLOS                                                                                                    | ntante General  | Prime<br>MA                            | er apellido * RQUEZ                                                             |            |            | Segundo apellido *<br>MARQUEZ                    |      |   |
| Nombre *<br>JUAN CARLOS                                                                                                    | ntante General  | Prim<br>MAI<br>RFC <sup>-</sup><br>YDL | er apellido *                                                                   |            |            | Segundo apellido *<br>MARQUEZ                    |      |   |
| Nombre *<br>JUAN CARLOS<br>CURP *<br>ÑAÑLKJLKJLKJJJJJJ<br>Teléfono *                                                                 | Itante General  | Prim<br>MAI<br>YDL<br>Corre            | ar apellido * RQUEZ                                                             |            |            | Segundo apellido * MARQUEZ                       |      |   |
| Nombre *<br>JUAN CARLOS<br>CURP *<br>ÑAÑLKJLKJLKJJJJJJ<br>Teléfono *<br>1234567890                                                   | Itante General  | MA<br>MA<br>VDL<br>Corr<br>jcar        | er apellido *<br>RQUEZ<br>JC76Y65T543<br>Io eléctronico *                       | .org       |            | Segundo apellido *<br>MARQUEZ                    |      |   |
| Nombre *<br>JUAN CARLOS<br>CURP *<br>ÑAÑLKJLKJLKJJJJJJ<br>Teléfono *<br>1234567890<br>Dirección Del Repro                            | esentante Legal | Prime<br>MAI<br>YDL<br>Corre<br>jcar   | er apellido * ARQUEZ                                                            | org        |            | Segundo apellido *<br>MARQUEZ                    |      |   |
| Nombre *<br>JUAN CARLOS<br>URP *<br>ÑAÑLKJLKJLKJJJJJJ<br>Teléfono *<br>1234567890<br>Dirección Del Repre<br>Estado de la República * | esentante Legal | MA<br>MA<br>VDL<br>Corre<br>jcar       | er apellido *<br>RQUEZ<br>IC76Y65T543<br>to eléctronico *<br>los@caritasfelices | org        |            | Segundo apellido *<br>MARQUEZ<br>Código Postal * |      |   |